## Een post inplannen met Creator Studio

Surf naar business.facebook.com/creatorstudio/home

2 Meld je aan op Facebook en Instagram

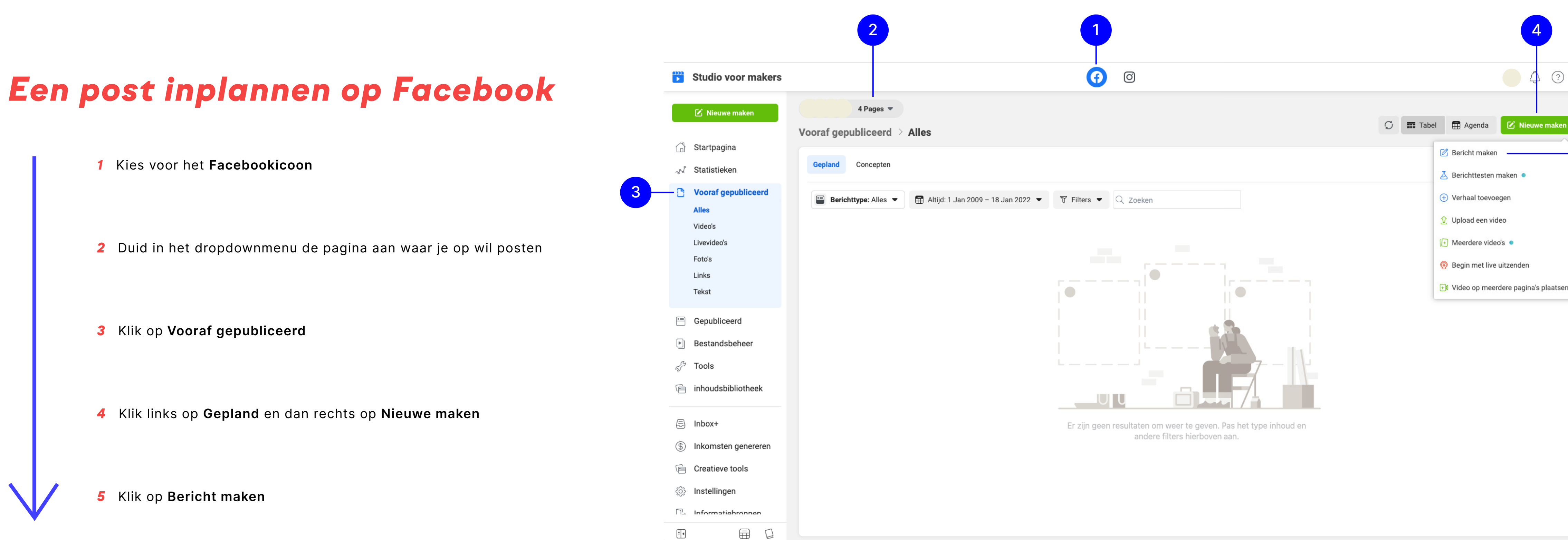

3

Bovenaan krijg je een balk te zien waar je kan kiezen uit Facebook of Instagram. Bij beide is er een dropdownmenu met de pagina's die je beheert.

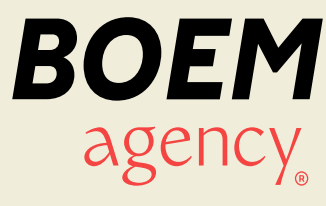

(?)

## Een post inplannen op Facebook

**6** Zet je copy in het daarvoor voorziene vakje en voeg foto's/video's toe

7 Klik rechtsonder op het pijltje en duid **Bericht plannen** aan

| •••• | Studio     | yoor makers                                                                                                    | Ö       |                                                                                                    |  |
|------|------------|----------------------------------------------------------------------------------------------------|---------|----------------------------------------------------------------------------------------------------|--|
|      |            | Nieuw bericht                                                                                                    |         | ×                                                                                                  |  |
| L    | 🗹 Nieuw    | Welkom bij het nieuwe berichtveld Ope berichtveld boeft oon gloednieuwe look, maar det is nog niet elleel, le kunt nu oon                                             | ×       |                                                                                                    |  |
| 씁    | Startpag   | voorbeeld bekijken van hoe je bericht eruitziet in verschillende plaatsingen, de<br>privacyinstellingen van je berichten makkelijker beheren en meer. Meer informatie |         |                                                                                                    |  |
| ~~~  | Statistiel | Algemeen                                                                                                    |         |                                                                                                    |  |
| C    | Vooraf g   | Berichttekst en -links                                                                                                    |         |                                                                                                    |  |
|      | Alles      |                                                                                                    | $\odot$ |                                                                                                    |  |
|      | Video's    |                                                                                                    |         |                                                                                                    |  |
|      | Foto's     |                                                                                                    |         |                                                                                                    |  |
|      | Links      |                                                                                                    |         |                                                                                                    |  |
|      | Tekst      | <b>Media</b><br>Deel foto's of een video.                                                                                                    |         | Voorboold piet booohikhoor                                                                         |  |
| =    | Gepublic   | Foto toevoegen Video toevoegen IVideo toevoegen                                                                                                    |         | Voorbeeld niet beschikbaar<br>Voeg media of tekst toe om een voorbeeld van je bericht te bekijken. |  |
| Þ    | Bestand    | Voorbeeld van link · Optioneel 🚯                                                                                                    |         |                                                                                                    |  |
| S    | Tools      | Linkvoorbeeld uitgeschakeld                                                                                                    | 1       |                                                                                                    |  |
| ē    | inhoudst   | Locatie · Optioneel                                                                                                    |         |                                                                                                    |  |
| •    |            | Tag een locatie (bijvoorbeeld Amsterdam)                                                                                                    |         |                                                                                                    |  |
|      | I          |                                                                                                    |         | 🛪 Publiceren 💌                                                                                     |  |
| Ēŧ   |            |                                                                                                    | andar   | a filtara hiarbayan aan                                                                            |  |

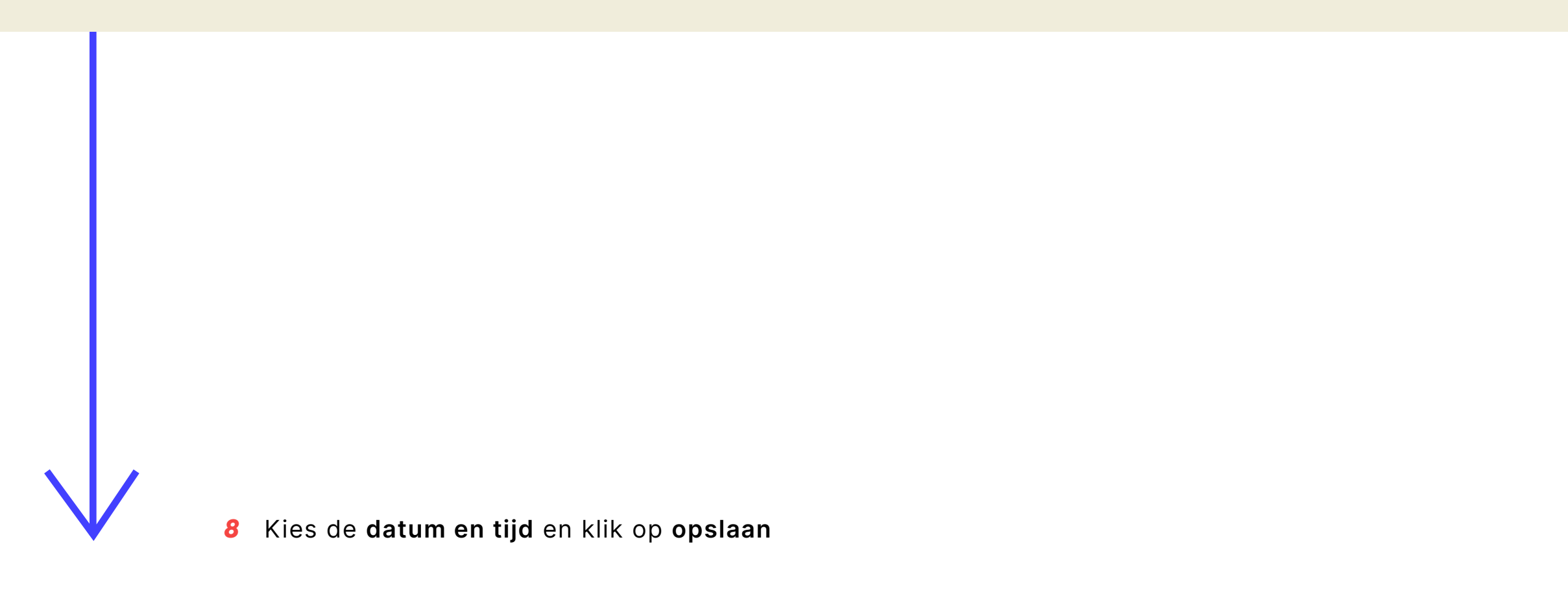

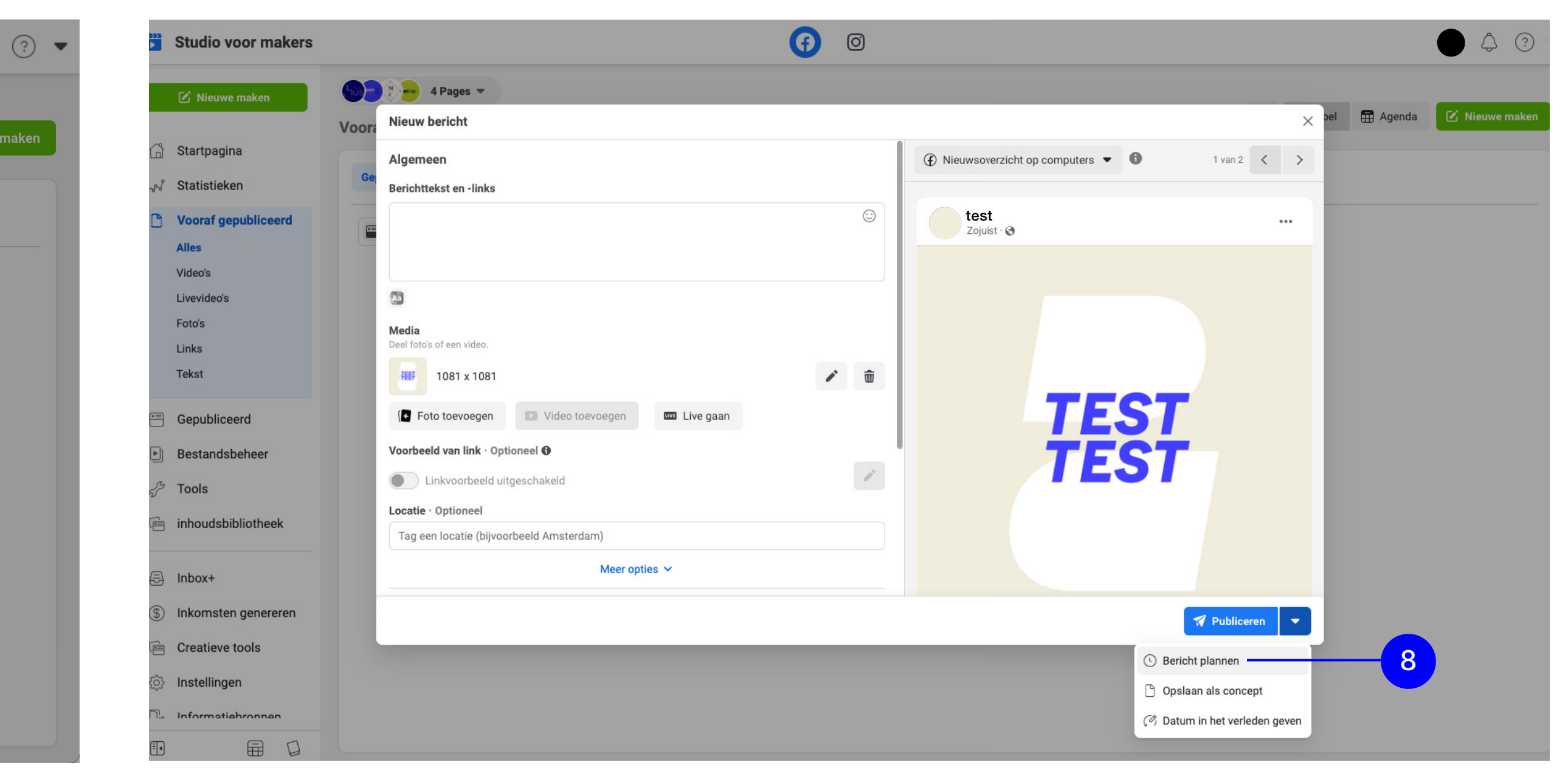

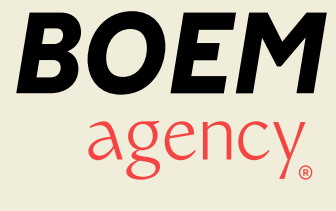